### Purpose

Use this procedure to to view demand schedules.

### Trigger

Perform this procedure when you need to view demand schedules to create shippers / publish ASNs against.

#### Prerequisites

- Access to the SupplyWEB system
- Internet access with Internet Explorer 6 or higher as the browser

### Menu Path

Use the following menu path(s) to begin this transaction:

• <u>https://supplyweb.tenneco.com/supplyWeb/account/login</u>

#### **Helpful Hints**

- Save the above URL to your browser's favorites
- Use the system's navigation tools instead of your browser's navigation tools

# Procedure

| - ± <u>Demand</u>                                                                                                    | 1 - |
|----------------------------------------------------------------------------------------------------|-----|
| ⊞Kanban                                                                                                    |     |
| ∃Supplier Managed<br>Inventory                                                                                                    |     |
| <b>E</b> Shipments                                                                                                    |     |
| <b>E</b> Receipts                                                                                                    |     |
| <b>±</b> CUM Management                                                                                                    |     |
| <b>Delivery</b> Performance                                                                                                    |     |
| <b>E</b> Reports                                                                                                    |     |
| <b>±</b> Communications                                                                                                    |     |
| Description: Description: De |     |
| ∃Setup                                                                                                    |     |
| ⊞Help                                                                                                    |     |

**1.** Login to the SupplyWEB system using your User ID / Password. Once the Home Page opens up, click on the Demand menu item

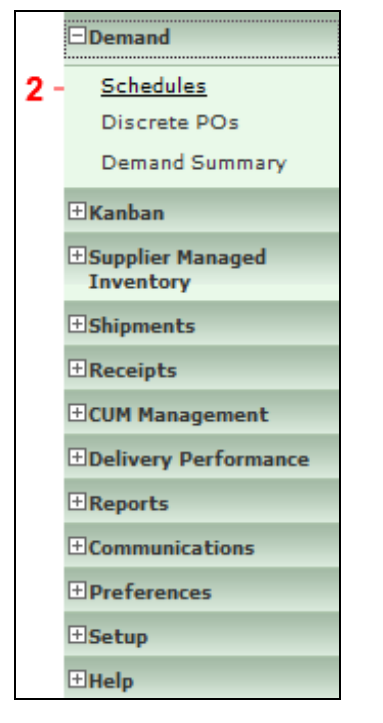

2. Then select the Schedules link in order to view your company's demand schedules
Schedules

| Search Criteria                 |                                        |   |          |  |
|---------------------------------|----------------------------------------|---|----------|--|
| Facility                        | Tredegar                               | • |          |  |
| Ship To                         | Kettering CA<br>Kettering RP           | * |          |  |
| Ship From                       | Ligonier<br>Lincoln                    |   | •        |  |
| Customer Part *                 | Litch field<br>Marshall                |   |          |  |
| Supplier Part                   | Mogi Mirim EC<br>Mogi Mirim RC         |   |          |  |
| Published Since<br>(MM-dd-yyyy) | Napoleon<br>Owen Sound<br>Paragould DC |   |          |  |
| Document Type                   | Paragould MFG<br>Poznan                |   |          |  |
| Advanced Search (               | Puebla<br>Puebla IMMEX                 |   | h time.) |  |
| equirement Type                 | Rancho<br>Rennes                       |   |          |  |
| itatus                          | Reynosa DC<br>Reynosa MFG              | - |          |  |
| let Change                      | Reynosa MFG IMMEX<br>Rybnik AM         | - |          |  |
| ommitment                       | Saarlouis                              |   |          |  |
| Show Part List                  | Seward<br>Sint Truiden                 |   |          |  |

**3.** If your company supplies many Tenneco plants, it is recommended to select a specific plant. However, you can select <All> to search for all Tenneco plants.

| Search Criteria                 |                                      |  |
|---------------------------------|--------------------------------------|--|
| Facility                        | Smithville                           |  |
| Ship To                         | < All > •                            |  |
| Ship From                       |                                      |  |
| Customer Part *                 | Please Select An Option: 👻           |  |
| Supplier Part                   | < All > 🔻                            |  |
| Published Since<br>(MM-dd-yyyy) |                                      |  |
| Document Type                   | < All > •                            |  |
| Advanced Search                 | Criteria (May increase search time.) |  |
| Requirement Type                | < All > •                            |  |
| Status                          | < All > •                            |  |
| Net Change                      |                                      |  |
| Commitment                      | < All > •                            |  |
| Show Part List                  |                                      |  |

 $\ensuremath{\textcircled{}}\xspace^{-1}$  Printed copies of this document are considered to be UNCONTROLLED copies.

**4.** In the Ship To field, unless the Tenneco plant has multiple Ship To locations, leave this at its default. Click < All > list item < All >

|     | Search Criteria                 |                                       |
|-----|---------------------------------|---------------------------------------|
|     | Facility                        | Smithville                            |
|     | Ship To                         | < All > •                             |
| _   | Ship From                       | < All > •                             |
| ) - | Customer Part *                 | - < All ><br>Branam Fastening Systems |
|     | Supplier Part                   | < All > •                             |
|     | Published Since<br>(MM-dd-yyyy) |                                       |
|     | Document Type                   | < All > •                             |
|     | Advanced Search                 | Criteria (May increase search time.)  |
|     | Requirement Type                | < All > •                             |
|     | Status                          | < All > 💌                             |
|     | Net Change                      |                                       |
|     | Commitment                      | < All > •                             |
|     | Show Part List                  |                                       |

**5.** Unless your company has more than one Ship From use the default. Click < All > list item

| Search Criteria                 |                                        |  |
|---------------------------------|----------------------------------------|--|
| Facility                        | Smithville -                           |  |
| Ship To                         | < All > •                              |  |
| Ship From                       | < All > •                              |  |
| Customer Part *                 | Please Select An Option: 👻             |  |
| Supplier Part                   | Please Select An Option:<br>List Parts |  |
| Published Since<br>(MM-dd-yyyy) | Select Part(s)                         |  |
| Document Type                   | < All > •                              |  |
| Advanced Search                 | Criteria (May increase search time.)   |  |
| Requirement Type                | < All > •                              |  |
| Status                          | < All > •                              |  |
| Net Change                      |                                        |  |
| Commitment                      | < All > •                              |  |
| Show Part List                  |                                        |  |

6. In the Customer Part field it is recommended to select the List Parts... list item List Parts...

| Search Criteria                 | 11390008                             |
|---------------------------------|--------------------------------------|
| Facility                        | 113900049<br>113900053 ▼             |
| Ship To                         | 113900056<br>113960705P<br>113962723 |
| Ship From                       | 113963758                            |
| Customer Part *                 | 114100003 116861784                  |
| Part List                       | 117561760<br>117561762               |
| Supplier Part                   | 120100005<br>120800010               |
| Published Since<br>(MM-dd-yyyy) | 120862362 -                          |
| Document Type                   | < All > •                            |
| Advanced Search                 | Criteria (May increase search time.) |
| Requirement Type                | < All > •                            |
| Status                          | < All > •                            |
| Net Change                      |                                      |
| Commitment                      | < All > •                            |

 $\ensuremath{\textcircled{O}}$  Printed copies of this document are considered to be UNCONTROLLED copies.

7. In the Supplier Part field you can either click on a specific part number you wish to search for, or click the < AII > Iist item < AII > Iist item < AII > IIst item < AII > IIst item < AI

| Search Criteria                 |                                      |  |
|---------------------------------|--------------------------------------|--|
| Facility                        | Smithville                           |  |
| Ship To                         | < All > •                            |  |
| Ship From                       | < All > •                            |  |
| Customer Part *                 | List Parts 👻                         |  |
| Part List                       | < All > •                            |  |
| Supplier Part                   | < All > •                            |  |
| Published Since<br>(MM-dd-yyyy) |                                      |  |
| Document Type                   | < All > •                            |  |
| Advanced Search                 | Criteria (May increase search time.) |  |
| Requirement Type                | < All > •                            |  |
| Status                          | < All > •                            |  |
| Net Change                      |                                      |  |
| Commitment                      | < All > •                            |  |

8. The Supplier Part field should be left at < All > < All >

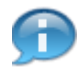

You can limit your search to a certain date range using the Published Since field. This value should follow the MM-dd-yyyy format.

| Search Criteria                 |                                       |
|---------------------------------|---------------------------------------|
| Facility                        | Smithville 👻                          |
| Ship To                         | < All > •                             |
| Ship From                       | < All > •                             |
| Customer Part *                 | List Parts                            |
| Part List                       | < All > •                             |
| Supplier Part                   | < All > •                             |
| Published Since<br>(MM-dd-yyyy) |                                       |
| Document Type                   | < All >                               |
| Advanced Search                 | <pre></pre>                           |
| Requirement Type                | Material Release<br>Shipping Schedule |
| Status                          | < All > •                             |
| Net Change                      |                                       |
| Commitment                      | < All > •                             |

**9.** In the Document Type field you can select Material Release or Shipping Schedule (eKanban is not used). Or you can click < All > < All >.

|      | Search Criteria                 |                                     |
|------|---------------------------------|-------------------------------------|
|      | Facility                        | Smithville                          |
|      | Ship To                         | < All > •                           |
|      | Ship From                       | < All > •                           |
|      | Customer Part *                 | List Parts                          |
|      | Part List                       | < All > •                           |
|      | Supplier Part                   | < All>                              |
|      | Published Since<br>(MM-dd-yyyy) |                                     |
|      | Document Type                   | < All > •                           |
|      | Advanced Search (               | riteria (May increase search time.) |
|      | Requirement Type                | < All > •                           |
| 10 - | Status                          | < All > Firm                        |
|      | Net Change                      | Planning                            |
|      | Commitment                      | < All > •                           |

 $\ensuremath{\textcircled{}}\xspace^{-1}$  Printed copies of this document are considered to be UNCONTROLLED copies.

# 10. You can specify the type of demand (Firm or Planning), or click on the < All > list item < All >

| Search Criteria                 |                                      |  |
|---------------------------------|--------------------------------------|--|
| Facility                        | Smithville                           |  |
| Ship To                         | < All > •                            |  |
| Ship From                       | < All > •                            |  |
| Customer Part *                 | List Parts                           |  |
| Part List                       | < All > •                            |  |
| Supplier Part                   | < All> 🔻                             |  |
| Published Since<br>(MM-dd-yyyy) |                                      |  |
| Document Type                   | < All > •                            |  |
| Advanced Search (               | Criteria (May increase search time.) |  |
| Requirement Type                | < All > •                            |  |
| Status                          | < All > •                            |  |
| Net Change                      | < All><br>Open                       |  |
|                                 | FUITINED                             |  |

**11.** In the Status field you can narrow your search to Open demand or Fulfilled demand, or click on the < AII > Iist item < AII >

| Search Criteria                 |                                      |  |
|---------------------------------|--------------------------------------|--|
| Facility                        | Smithville -                         |  |
| Ship To                         | < All > •                            |  |
| Ship From                       | < All > •                            |  |
| Customer Part *                 | List Parts 👻                         |  |
| Part List                       | < All > •                            |  |
| Supplier Part                   | < All > •                            |  |
| Published Since<br>(MM-dd-yyyy) |                                      |  |
| Document Type                   | < All > •                            |  |
| Advanced Search                 | Criteria (May increase search time.) |  |
| Requirement Type                | < All > •                            |  |
| Status                          | < All > •                            |  |
| Net Change                      | Show %                               |  |
| Commitment                      | < All > •                            |  |

 $\ensuremath{\textcircled{}}\xspace^{-1}$  Printed copies of this document are considered to be UNCONTROLLED copies.

**12.** If you check the Net Change box, the adjoining percentage field pops up. You can specify the Net Change, or uncheck the box Show.

| 3 Sea       | arch Criteria                   |                   |                                                                                                    | 4 |
|-------------|---------------------------------|-------------------|----------------------------------------------------------------------------------------------------|---|
|             | -1                              |                   |                                                                                                    |   |
| Faci        | ility                           | Smithv            | lle 🔻                                                                                                    |   |
| Ship        | рТо                             | < All >           | ▼                                                                                                    |   |
| Ship        | p From                          | < All >           |                                                                                                    |   |
| Cust        | tomer Part *                    | List Pa           | ts 🔻                                                                                                    |   |
| Part        | t List                          | < All >           |                                                                                                    |   |
| Supp        | plier Part                      | < All >           | •                                                                                                    |   |
| Publ<br>(MM | olished Since<br>1-dd-yyyy)     |                   |                                                                                                    |   |
| Docu        | ument Type                      | < All >           |                                                                                                    |   |
| Adv         | Advanced Search Criteria (May i |                   | May increase search time.)                                                                                                    |   |
| Req         | uirement Type                   | < All >           |                                                                                                    |   |
| Stat        | tus                             | < All >           |                                                                                                    |   |
| Net         | Change                          |                   |                                                                                                    |   |
| Com         | nmitment                        | < All >           |                                                                                                    |   |
|             |                                 | < All >           |                                                                                                    |   |
| Copyr       | right © 2009 Infor. Al          | Accept<br>Rejecte | ed<br>. The word and design marks set forth herein are trademarks and/or registered trademarks of Infor and/or related affiliates and<br>trademarks listed herein are the property of their respective owners, www.infor.com |   |

**13.** In the Commitment field you can narrow your search to include Accepted or Rejected Commitments, or click on the < AII > Iist item < AII > Iist item.

|      | Ship From                       | < All > •                            | 1 |
|------|---------------------------------|--------------------------------------|---|
|      | Customer Part *                 | List Parts                           |   |
|      | Part List                       | < All > •                            |   |
|      | Supplier Part                   | < All > 🔻                            |   |
|      | Published Since<br>(MM-dd-yyyy) |                                      |   |
|      | Document Type                   | < All > •                            |   |
|      | Advanced Search (               | Criteria (May increase search time.) |   |
|      | Requirement Type                | < All > •                            |   |
|      | Status                          | < All > •                            |   |
|      | Net Change                      |                                      |   |
|      | Commitment                      | < All > •                            |   |
| 14 - | Show Part List                  |                                      |   |
|      | List Obsolete Parts             |                                      |   |
|      |                                 | Continue                             | _ |

**14.** It is recommended you check the Show Part List box. This will add an area on the right side of your search results that lists all Tenneco plants included in the search criteria along with all part numbers associated with that plant **Show Part List** 

|      | Ship From                       | < All > •                            |  |
|------|---------------------------------|--------------------------------------|--|
|      | Customer Part *                 | List Parts 💌                         |  |
|      | Part List                       | < All > •                            |  |
|      | Supplier Part                   | < All> 🔻                             |  |
|      | Published Since<br>(MM-dd-yyyy) |                                      |  |
|      | Document Type                   | < All > •                            |  |
|      | Advanced Search (               | Criteria (May increase search time.) |  |
|      | Requirement Type                | < All > •                            |  |
|      | Status                          | < All>                               |  |
|      | Net Change                      |                                      |  |
|      | Commitment                      | < All > •                            |  |
|      | Show Part List                  |                                      |  |
| 15 - | List Obsolete Parts             |                                      |  |
|      |                                 | Continue                             |  |

 $\ensuremath{\textcircled{}}\xspace^{-1}$  Printed copies of this document are considered to be UNCONTROLLED copies.

**15.** List Obsolete Parts should be left unchecked.

| Ship From                       | < All > •                            |  |
|---------------------------------|--------------------------------------|--|
| Customer Part *                 | List Parts 🔻                         |  |
| Part List                       | < All > •                            |  |
| Supplier Part                   | < All > •                            |  |
| Published Since<br>(MM-dd-yyyy) |                                      |  |
| Document Type                   | < All > •                            |  |
| Advanced Search                 | Criteria (May increase search time.) |  |
| Requirement Type                | < All > •                            |  |
| Status                          | < All > •                            |  |
| Net Change                      |                                      |  |
| Commitment                      | < All > •                            |  |
| Show Part List                  |                                      |  |
| List Obsolete Parts             |                                      |  |
|                                 | Continue                             |  |

**16.** Click on the Continue button Continue

| Rele   | ease         | s          |              |                  |                    |                               |                  |                     |               |           |                  |                    |       | Parts List                              |
|--------|--------------|------------|--------------|------------------|--------------------|-------------------------------|------------------|---------------------|---------------|-----------|------------------|--------------------|-------|-----------------------------------------|
| - ala  | tod (        | ritori     |              |                  |                    |                               |                  |                     |               |           |                  |                    |       | Ship Tos                                |
| acilit | tea C        | Ship<br>To | Ship<br>From | Supplier<br>Part | Customer<br>Part * | Document<br>Type              | Requirem<br>Type | ent :               | Status        | Com       | mitment          | Published<br>Since |       | WALKER     MANUFACTURING     SMITHVILLE |
| Smith  | ville        | All        | All          | All              | All                | All                           | All              |                     | All           | All       |                  |                    |       |                                         |
| )ema   | and In       | form       | ation        |                  |                    |                               |                  |                     |               |           | 11               | to 20 of 24        |       |                                         |
|        | Net<br>Chang | je So      | chedule      | Viewed           | <u>Facility</u>    | Ship To                       |                  | <u>Ship</u><br>From | Custo<br>Part | omer<br>* | Supplier<br>Part | Purchase (         |       |                                         |
|        | 69           |            | 6ə           | NO               | Smithville         | WALKER<br>MANUFAG<br>- SMITHV | CTURING          |                     | 2546          | 544       |                  | 55000247           | 7     |                                         |
|        | 69           |            | 62           | NO               | Smithville         | WALKER<br>MANUFAG<br>- SMITHV | CTURING          |                     | 2546          | 544       |                  | 55000247           | 7     |                                         |
|        | 69           |            | 62           | NO               | Smithville         | WALKER<br>MANUFAG<br>- SMITHV | CTURING          |                     | 2546          | 544       |                  | 55000333           | 7     |                                         |
|        | 69           |            | 62           | YES              | Smithville         | WALKER<br>MANUFAG<br>- SMITHV | CTURING          |                     | 2546          | 544       |                  | 55000333           | 7     |                                         |
|        | 63           |            | 63           | NO               | Smithville         | WALKER                        | TURING           |                     | 2569          | 917       |                  | 55000247           | -<br> |                                         |

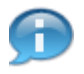

You results are generated. At the top of the page is the Selected Criteria you set for the search, and below is a listing of the Material Releases and Shipping Schedules that meet that criteria.

| Rele   | ases               | 5                   |                   |                  |                    |                               |                  |                     |               |           |                  |                    | - | - | Parts List                               |
|--------|--------------------|---------------------|-------------------|------------------|--------------------|-------------------------------|------------------|---------------------|---------------|-----------|------------------|--------------------|---|---|------------------------------------------|
|        |                    |                     |                   |                  |                    |                               |                  |                     |               |           |                  |                    |   |   | Ship Tos                                 |
| Selec  | ted Cr<br>y S<br>T | iteri<br>ihip<br>io | a<br>Ship<br>From | Supplier<br>Part | Customer<br>Part * | Document<br>Type              | Requirem<br>Type | ent S               | itatus        | Com       | mitment          | Published<br>Since |   |   | WALKER     MANUFACTURIN     - SMITHVILLE |
| Smithv | /ille A            | All                 | All               | All              | All                | All                           | All              | A                   | All           | All       |                  |                    |   |   |                                          |
| Dema   | nd Info            | orma                | ation             |                  |                    |                               |                  |                     |               |           | 1 t              | o 20 of 24         |   |   |                                          |
|        | Net<br>Change      | Sc                  | hedule            | Viewed           | Facility           | <u>Ship To</u>                |                  | <u>Ship</u><br>From | Custo<br>Part | omer<br>* | Supplier<br>Part | Purchase C         | 1 |   |                                          |
|        | 6ð                 |                     | 62                | YES              | Smithville         | WALKER<br>MANUFAG<br>- SMITHV | CTURING          |                     | 2546          | 544       |                  | 55000247           | 7 |   |                                          |
|        | 62                 |                     | 62                | YES              | Smithville         | WALKER<br>MANUFAG<br>- SMITHV | CTURING          |                     | 2546          | 544       |                  | 55000247           | 7 |   |                                          |
|        | 62                 | -                   | 62                | NO               | Smithville         | WALKER<br>MANUFAG<br>- SMITHV | CTURING          |                     | 2546          | 544       |                  | 55000337           | 7 |   |                                          |
|        | 63                 |                     | 62                | YES              | Smithville         | WALKER<br>MANUFAG<br>- SMITHV | CTURING          |                     | 2546          | 544       |                  | 55000337           | 7 |   |                                          |
|        | 63                 |                     | 63                | YES              | Smithville         | WALKER                        | CTURING          |                     | 2569          | 917       |                  | 55000247           |   |   |                                          |

**18.** You can click on the eye-glasses next to the Release to view it in more detail.

| Schedule               |                      |                             |                     | -  | = Parts List |
|------------------------|----------------------|-----------------------------|---------------------|----|--------------|
|                        |                      |                             |                     | 20 | Ship Tos     |
| Release Information    |                      |                             |                     |    | WALKER       |
| Buyer Part             | 254644               | Release                     | 43 [02-07-2014] 🔻 6 | Э  | - SMITHVILLE |
| Buyer Part Description | 254644 Description   | Part Release Status<br>Code |                     |    |              |
| Supplier Part          |                      | Material CUM Date           |                     |    |              |
| PO Number              | 55000337440000929051 | Material CUM Quantity       | 0                   |    |              |
| PO Line Number         | 00040                | Fabrication CUM Date        |                     |    |              |
| Dock                   |                      | Fabrication CUM<br>Quantity | 0                   |    |              |
| Ship/Delivery Code     | DL                   | Last Shipper Number         | 9799861             |    |              |
| Engineering Level      |                      | Last Ship Date              | 12-02-2013          |    |              |
| Model Year             |                      | Last Ship Quantity          | 2,500               |    |              |
| Generation Date        | 02-07-2014           | CUM Required Prior          | 0                   |    |              |
| Publish Date           | 02-07-2014           | CUM Shipped (YTD)           |                     |    |              |
| Last Update            | 03-12-2014           | CUM Received                | 0                   |    |              |
| Shipped Qty. in Staged | 0                    |                             |                     |    |              |

 $\ensuremath{\textcircled{O}}$  Printed copies of this document are considered to be UNCONTROLLED copies.

**19.** The Schedule opens up and you can see the Buyer Part#, Description, PO information, Shipping Information, etc. at the top under the Release Information.

| CONDITION AN ASN IS REQUIRED FOR EVERY SHIPMENT AND IS EXPECTED TO BE |              |                                  |                                |                                                  |                                           |                                 |                           |                        |                 |  | Parts List   |
|-----------------------------------------------------------------------|--------------|----------------------------------|--------------------------------|--------------------------------------------------|-------------------------------------------|---------------------------------|---------------------------|------------------------|-----------------|--|--------------|
| COND                                                                  | ITION        | AN ASN IS<br>SUBMITTE            | ED AT TH                       | RED FOR EVERN<br>IE TIME OF SHI                  | PMENT.                                    | AND IS E                        | (PECT                     | ED TO BE               |                 |  | Ship Tos     |
| IRM                                                                   |              |                                  |                                |                                                  |                                           |                                 |                           |                        |                 |  |              |
| DTD                                                                   |              | TENNECO<br>TIMES WI<br>CONTACT   | REQUIE<br>TH YOUE<br>YOUR T    | RES 100% ON-T<br>R TENNECO PLA<br>ENNECO BUYE    | IME DELIVE<br>ANT. IF YOUR<br>R OR THE TE | RY, PLEAS<br>DUE DAT<br>NNECO P | SE CON<br>TE CAN<br>LANT. | NFIRM TRAN             | SIT<br>T,PLEASE |  | - SMITHVILLE |
| GENE<br>COMM                                                          | RAL<br>IENTS | THE SHIP                         | PER/ASN<br>F BE LIM            | I NUMBER MUST                                    | F BE THE SAM<br>PHA-NUMERI                | IE AS THI                       |                           | OF LADING<br>5.        | NUMBER          |  |              |
| COMM                                                                  | IENTS        | PLEASE BI<br>FACILITY<br>PURCHAS | E SURE T<br>THAT YO<br>ING DOO | TO CONFIRM TH<br>DU SUPPLY, PLE<br>CUMENT PER AS | HE LOGISTIC<br>EASE ONLY I<br>5N.         | S PROTO<br>NCLUDE I             | COL W                     | ITH EACH T<br>FROM ONE | ENNECO          |  |              |
| Requ                                                                  | irement      | Information                      |                                |                                                  |                                           |                                 |                           |                        | 1 to 3 of 3     |  |              |
| View                                                                  | Reject       | Date                             | CUM<br>Qty.                    | Required<br>Qty.                                 | Shipped<br>Qty.<br>To Date                | Due<br>Qty.                     | Туре                      | Frequency              | Pull<br>Signal  |  |              |
| ~ ~                                                                   |              | 02-03-2014                       |                                | 2,500                                            | 2,500                                     | 0                               | Firm                      | Daily                  |                 |  |              |
| 69                                                                    |              | 02-10-2014                       |                                | 300                                              | 300                                       | 0                               | Firm                      | Daily                  |                 |  |              |
| 62<br>62                                                              |              |                                  |                                |                                                  |                                           |                                 |                           |                        |                 |  |              |

**20.** If you scroll down you can see the additional Tenneco Comments and Conditions, as well as the Demand itself. You can see the Date, Required / Shipped / Due Quantity, etc.

|            |          |                                  |                                |                                                  |                                           |                                 |                           |                        |                  | ▲ = | Parts List   |
|------------|----------|----------------------------------|--------------------------------|--------------------------------------------------|-------------------------------------------|---------------------------------|---------------------------|------------------------|------------------|-----|--------------|
| ONE        | DITION   | AN ASN IS                        | ED AT TH                       | RED FOR EVERN                                    | PMENT.                                    | AND IS E                        | XPECT                     | ED TO BE               |                  |     | Ship Tos     |
| RM         | I        |                                  |                                |                                                  |                                           |                                 |                           |                        |                  |     |              |
| TD         |          | TENNECO<br>TIMES WI<br>CONTACT   | REQUIE<br>TH YOUE<br>YOUR T    | ES 100% ON-T<br>TENNECO PLA<br>ENNECO BUYE       | IME DELIVE<br>ANT. IF YOUR<br>R OR THE TE | RY, PLEAS<br>DUE DAT<br>NNECO P | SE CON<br>LE CAN<br>LANT, | NFIRM TRAN             | ISIT<br>T,PLEASE |     | - SMITHVILLE |
| ENE<br>OMI | RAL      | THE SHIP                         | PER/ASM<br>T BE LIM            | I NUMBER MUST<br>ITED TO 10 AL                   | F BE THE SAM                              | IE AS THI                       | E BILL                    | OF LADING<br>5.        | NUMBER           |     |              |
| COMI       | MENTS    | PLEASE BI<br>FACILITY<br>PURCHAS | E SURE T<br>THAT YO<br>ING DOO | TO CONFIRM TH<br>DU SUPPLY, PLI<br>CUMENT PER AS | HE LOGISTIC<br>EASE ONLY I<br>5N.         | S PROTO<br>NCLUDE 1             | COL W                     | ITH EACH T<br>FROM ONE | ENNECO           |     |              |
| Requ       | uirement | Information                      |                                |                                                  |                                           |                                 |                           |                        | 1 to 3 of 3      |     |              |
| View       | Reject   | Date                             | CUM<br>Qty.                    | Required<br>Qty.                                 | Shipped<br>Qty.<br>To Date                | Due<br>Qty.                     | Туре                      | Frequency              | Pull<br>Signal   | Ŀ   |              |
| 69         |          | 02-03-2014                       |                                | 2,500                                            | 2,500                                     | 0                               | Firm                      | Daily                  |                  |     |              |
| 69         |          | 02-10-2014                       |                                | 300                                              | 300                                       | 0                               | Firm                      | Daily                  |                  |     |              |
|            |          |                                  |                                |                                                  |                                           |                                 |                           | D II                   |                  |     |              |

21. If you want to look deeper into the Demand, click on the eye-glasses icon.

| Shipment Information         |                                   |          |                          |                    | - | Parts List                                |
|------------------------------|-----------------------------------|----------|--------------------------|--------------------|---|-------------------------------------------|
| Customer                     | Tenneco Auto                      | motive   | Facility                 | Smithville         |   | Ship Tos                                  |
| Ship To                      | WALKER<br>MANUFACTU<br>SMITHVILLE | RING -   | Dock                     |                    |   | WALKER     MANUFACTURING     - SMITHVILLE |
| Customer Part Number         | 254644                            |          | Pull Signal              |                    |   |                                           |
| Requirement Start Date       | 02-03-2014                        |          | Requirement End Date     | 02-03-2014         |   |                                           |
| Freq                         | Daily                             |          | Cum Quantity             |                    |   |                                           |
| Quantity                     | 2,500                             |          | Shipped To Date          | 2,500              |   |                                           |
| Quantity Due                 | 0                                 |          | Туре                     | Firm               |   |                                           |
| Manual                       |                                   |          | Rejected                 |                    |   |                                           |
| TATUS                        |                                   |          |                          |                    |   |                                           |
| Previously Shipped Line Item | S                                 |          |                          |                    |   |                                           |
| Shipment Date                | Shipper No.                       | Quantity | In Transit               |                    |   |                                           |
| 03-10-2014 04:06:02 PM EDT   | 4202                              | 522      | Arriving approx.03-10-20 | 14 05:06:02 PM EDT |   |                                           |
| 01-16-2014 11:37:00 AM EST   | 20140116                          | 1.978    | Arriving approx.01-20-20 | 14 12:37:00 PM EST |   |                                           |

 $\ensuremath{\textcircled{O}}$  Printed copies of this document are considered to be UNCONTROLLED copies.

**22.** The detailed information for that demand opens up. You can see the customer / supplier information regarding the part number(s) that have demand, and below it shows that Shipping history. This Demand was already realized during two shipments, as you can see under Previous Shipped Line Items. If there were any open demand, this would appear as well.

| Discrete POS                  | Shipment Information         |                     |              |                          |                    | Parts List                        |
|-------------------------------|------------------------------|---------------------|--------------|--------------------------|--------------------|-----------------------------------|
| Kanban                        | Customer                     | Tenneco Auto        | motive       | Facility                 | Smithville         | Ship Tos                          |
| Supplier Managed<br>Inventory | Ship To                      | WALKER<br>MANUFACTU | IRING -      | Dock                     |                    | WALKER MANUFACTURING - SMITHVILLE |
| Shipments                     | Customer Part Number         | 254644              |              | Pull Signal              |                    |                                   |
| Receipts                      | Requirement Start Date       | 02-03-2014          |              | Requirement End Date     | 02-03-2014         |                                   |
| ECUM Management               | Free                         | Daily               |              | Cum Quantity             | 02 00 2011         |                                   |
| Delivery Performance          | Ourskibu                     | 2 500               |              | Chinesed To Date         | 2.500              |                                   |
| Reports                       | Quantity                     | 2,500               |              | Snipped to Date          | 2,500              |                                   |
| Communications                | Quantity Due                 | 0                   |              | Туре                     | Firm               |                                   |
| Preferences                   | Manual                       |                     |              | Rejected                 |                    |                                   |
| Setup                         |                              |                     |              |                          |                    |                                   |
| ±Help                         | STATUS                       |                     |              |                          |                    |                                   |
|                               | Previously Shipped Line Item | s                   |              |                          |                    |                                   |
|                               | Shipment Date                | Shipper No.         | Quantity     | In Transit               |                    |                                   |
|                               | 03-10-2014 04:06:02 PM EDT   | 4202                | 522          | Arriving approx.03-10-20 | 14 05:06:02 PM EDT |                                   |
|                               | 01-16-2014 11:37:00 AM EST   | 20140116            | 1,978        | Arriving approx.01-20-20 | 14 12:37:00 PM EST |                                   |
|                               |                              |                     |              |                          |                    |                                   |
|                               |                              |                     | Search Relea | ases                     |                    |                                   |

**23.** Click once on the Back link label to go back to the Schedule. Click twice to return to your search results

| Rele    | ease            | S          |              |                  |                    |                               |                  |                     |               |           |                  |                    |   | - 1 | Parts List                                |
|---------|-----------------|------------|--------------|------------------|--------------------|-------------------------------|------------------|---------------------|---------------|-----------|------------------|--------------------|---|-----|-------------------------------------------|
| Cala    |                 |            |              |                  |                    |                               |                  |                     |               |           |                  |                    |   | 1   | Ship Tos                                  |
| Facilit | ty the strength | Ship<br>To | Ship<br>From | Supplier<br>Part | Customer<br>Part * | Document<br>Type              | Requirem<br>Type | ent S               | tatus         | Comr      | nitment          | Published<br>Since |   | 6   | WALKER     MANUFACTURING     - SMITHVILLE |
| Smith   | ville           | All        | All          | All              | All                | All                           | All              | A                   | di            | All       |                  |                    |   |     |                                           |
| Dema    | and In          | form       | ation        |                  |                    |                               |                  |                     |               |           | 1 1              | to 20 of 24        |   |     |                                           |
|         | Net<br>Chang    | e So       | chedule      | Viewed           | <u>Facility</u>    | <u>Ship To</u>                |                  | <u>Ship</u><br>From | Custo<br>Part | omer<br>* | Supplier<br>Part | Purchase 0         |   |     |                                           |
|         | 69              |            | 62           | YES              | Smithville         | WALKER<br>MANUFAG<br>- SMITHV | CTURING          |                     | 2546          | 544       |                  | 55000247           | , |     |                                           |
|         | 69              |            | 69           | YES              | Smithville         | WALKER<br>MANUFAG<br>- SMITHV | CTURING          |                     | 2546          | 544       |                  | 55000247           | , |     |                                           |
|         | 69              |            | 69           | NO               | Smithville         | WALKER<br>MANUFAG<br>- SMITHV | CTURING          |                     | 2546          | 544       |                  | 55000337           | , |     |                                           |
| -       | 69              |            | 62           | YES              | Smithville         | WALKER<br>MANUFAC<br>- SMITHV | CTURING          |                     | 2546          | 544       |                  | 55000337           | , |     |                                           |
|         | 63              |            | 63           | YES              | Smithville         | WALKER                        | TURING           |                     | 2569          | 917       |                  | 55000247           |   |     |                                           |

**24.** Back on the results page you can even click on the eye-glasses icon under the Net Change column to view detailed Net Change information.

| Schedule Info                | rmation      |                |                |                     |              |                 |              |       |             |   | - | Parts List                        |
|------------------------------|--------------|----------------|----------------|---------------------|--------------|-----------------|--------------|-------|-------------|---|---|-----------------------------------|
| Customer Part                | *            | 254644         |                |                     | Releas       | e               |              | 43    |             |   |   | Ship Tos                          |
| Customer Part<br>Description |              | 254644 De      | escription     |                     | Part R       | elease Status   | Code         |       |             |   | [ | WALKER  MANUFACTURING  SMITHVILLE |
| Supplier Part                |              |                |                |                     | Raw M        | aterial Date    |              |       |             |   | - | - SHITINVILLE                     |
| PO Number                    |              | 55000337       | 440000929      | 051                 | Raw M        | aterial Amoun   | t            | 0     |             |   |   |                                   |
| PO Line Number               | r            | 00040          |                |                     | Fabrica      | ation Date      |              |       |             |   |   |                                   |
| Dock                         |              |                |                |                     | Fabrica      | ation Amount    |              | 0     |             |   |   |                                   |
| Ship Delivery Co             | ode          | DL             |                |                     | Last S       | hipper ID       |              | 97998 | 361         |   |   |                                   |
| Engineering Lev              | vel          |                |                |                     | Last R       | eceived Date    |              | 12-02 | -2013       |   |   |                                   |
| Model Year                   |              |                |                |                     | Last R       | eceived Quant   | ity          | 2,500 |             |   |   |                                   |
| Generation Dat               | e            | 02-07-201      | 14             | CUM Required Prior  |              |                 | 0            |       |             |   |   |                                   |
| Publish Date                 |              | 02-07-201      | 14             |                     | CUM Received |                 |              |       |             |   |   |                                   |
| Net Change                   |              |                |                |                     |              | Net Chang       | e %          |       | Update      |   |   |                                   |
| Req. Start<br>Date           | Req.<br>Type | Current<br>CUM | Current<br>Qty | CUM Requir<br>Prior | red          | Previous<br>Qty | Net<br>Chang | je    | %<br>Change |   |   |                                   |
| 02-10-2014                   | Firm         | *              | 300            |                     | *            | *               |              | 300   | 100         |   |   |                                   |
| 02-11-2014                   | Firm         | *              | 100            |                     | *            | *               |              | 100   | 100         | 1 |   |                                   |

**25.** The Schedule Information and Net Change information open up.

| Demand Summary                 | Schedule Inf                  | ormation        |                      |                |                      |                                              |                 |               |             | -       | Parts List   |
|--------------------------------|-------------------------------|-----------------|----------------------|----------------|----------------------|----------------------------------------------|-----------------|---------------|-------------|---------|--------------|
| ±Kanban                        | Customer Part                 | Customer Part * |                      | 254644         |                      |                                              | e               | 43            |             | 2 0.000 | Ship Tos     |
| ±Supplier Managed<br>Inventory | Customer Part<br>Description  |                 | 254644 Description   |                |                      | Part Release Status Code                     |                 | Code          |             |         |              |
| ±Shipments                     | Supplier Part                 |                 |                      |                |                      | Raw Material Date                            |                 |               |             |         | - SMITHVILLE |
| ±Receipts                      | PO Number                     |                 | 55000337440000929051 |                |                      | Raw Material Amount                          |                 | t 0           |             |         |              |
| ±CUM Management                | PO Line Numb                  | er              | 00040                |                |                      | Fabrication Date                             |                 |               |             |         |              |
| Delivery Performance           | Dock                          |                 |                      |                |                      | Fabrication Amount                           |                 | 0             |             |         |              |
| ±Reports                       | Ship Delivery (               | Code            | DL                   |                |                      | Last Shipper ID                              |                 | 979           | 9861        |         |              |
| ±Communications                | Engineering Le                | evel            |                      |                |                      | Last Received Date 1                         |                 | 12-           | 02-2013     |         |              |
| 1 Preferences                  | Model Year<br>Generation Date |                 | 02-07-2014           |                |                      | Last Received Quantity<br>CUM Required Prior |                 | ity 2,50      | 2,500<br>0  |         |              |
| ±Setup                         |                               |                 |                      |                |                      |                                              |                 | 0             |             |         |              |
| ⊞Help                          | Publish Date                  |                 | 02-07-2014           |                |                      | CUM Received 0                               |                 | 0             |             |         |              |
|                                | Net Change                    | Net Change      |                      |                |                      |                                              | Net Change %    |               | Update      |         |              |
|                                | Req. Start<br>Date            | Req.<br>Type    | Current<br>CUM       | Current<br>Qty | CUM Require<br>Prior | ed                                           | Previous<br>Qty | Net<br>Change | %<br>Change |         |              |
|                                | 02-10-2014                    | Firm            | *                    | 300            |                      | *                                            | *               | 30            | 100         |         |              |
|                                | 02-11-2014                    | Firm            | *                    | 100            |                      | *                                            | *               | 10            | 100         |         |              |
|                                |                               | View Chart      |                      |                |                      |                                              |                 |               |             |         |              |

**26.** You can click on the Home button to return to the main page, or navigate elsewhere using the Menu Items on the left. Or click on the X button in the upper right part of your screen to close out of the system .

# Result

You have successfully viewed the demand schedule assigned to your company.